Hein Schif

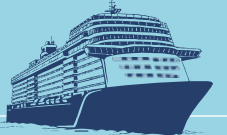

# ANLEITUNG ZUM AUSFÜLLEN DES E-TICKETS FÜR PUNTA CANA+SANTO DOMINGO / DOMINIKANISCHE REPUBLIK

Alle Reisenden, die individuell oder per TUI Cruises Flug mit Landung in **Punta Cana** oder **Santo Domingo** anreisen, müssen ein elektronisches Formular ("E-Ticket") ausfüllen. Das Formular ist ab drei Wochen vor dem Flug geöffnet und muss jeweils für die Einsowie Ausreise separat ausgefüllt werden. Bitte halten Sie die anschließend erhaltenen QR-Codes ausgedruckt oder digital am Flughafen für den Check-in bereit. Ergänzende Hinweise erteilt die dominikanische Migrationsbehörde unter <u>https://viajerodigital.mitur.gob.do/.</u>

# SCHRITT FÜR SCHRITT ANLEITUNG

Alle Angaben gelten vorbehaltlich Änderungen.

- 1. Geben Sie folgende Adresse in Ihre Browserzeile ein: <u>https://eticket.migracion.gob.do/</u>
  - a. Oben rechts können Sie Ihre bevorzugte Sprache auswählen.
  - b. Klicken Sie auf "E-Ticket Anmeldung" und anschließend auf "Neues eTicket"

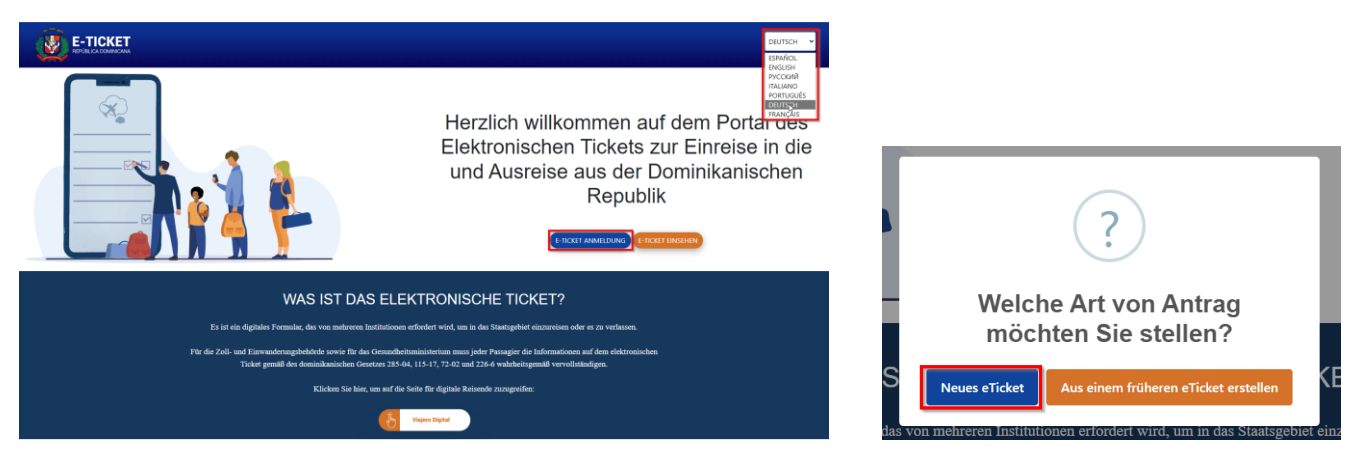

2. **E-Ticket Anmeldung:** beantworten Sie die Frage, ob Sie in Begleitung reisen und bestätigen Sie, dass Sie kein Roboter sind. Weiter mit Klick auf "Abschicken".

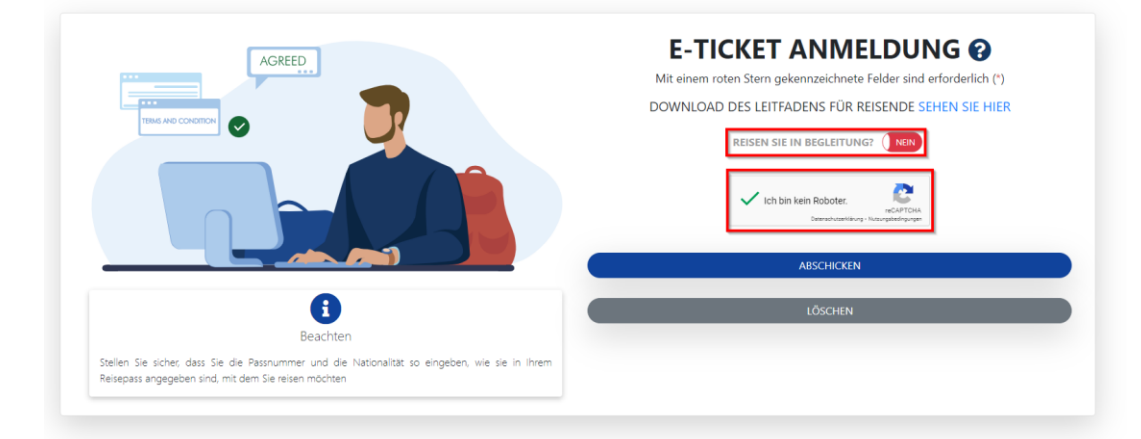

# 3. Allgemeine Informationen

a) Füllen Sie ihre allgemeinen Informationen aus.
 Beim Feld "Stadt" klicken Sie auf die rot umrahmte Schrift um eine Auswahl zu treffen.

|                                            |                       | SN 3 ZOLLINFORM                                          | ATIONEN |
|--------------------------------------------|-----------------------|----------------------------------------------------------|---------|
| ALLGEMEINE INFORMATIONE                    | Ν                     |                                                          |         |
| STÄNDIGER WOHNSITZ *                       | LAND DES WOHNSITZES * | STADT *                                                  |         |
| Hamburg                                    | Germany (ALM) (ALM)   | Hamburg     KLICKEN SIE HIER, UM EINE AUSWAHL ZU TREFFEN |         |
| STAAT                                      | POSTLEITZAHL          |                                                          |         |
| Hamburg                                    | 20097                 | MACHEN SIE STOPPS IN ANDEREN LÄNDERN? (NEN)              |         |
| * Eingang zur Dominikanischen Republik     |                       |                                                          |         |
| O Abfahrt aus der Dominikanischen Republik |                       |                                                          |         |
|                                            |                       |                                                          |         |
|                                            |                       | WEITED                                                   |         |

b) Geben Sie in dem Suchfeld Ihren Wohnsitz ein, klicken auf "Suchen" und bestätigen Sie Ihre Eingabe mit einem Klick auf die aufgerührte Stadt.

| ALLGEMEINE INFORMATIONEN<br>Mit einem roten Stem gekennzeichnete Felder sind erforderlich (*) | ľ            | STADT                                     |        | × |                                              |
|-----------------------------------------------------------------------------------------------|--------------|-------------------------------------------|--------|---|----------------------------------------------|
| STÄNDIGER WOHNSITZ*<br>Hamburg                                                                | LAND<br>Germ | Hamburg                                   | SUCHEN |   | STADT*                                       |
|                                                                                               |              | Hamburg<br>Hamburg                        | Jr.    |   | KLICKEN SIE HIER, UM EINE AUSWAHL ZU TREFFEN |
| STAAT                                                                                         | POSTI        | Hamburg-Altstadt<br>Hamburg               |        |   |                                              |
|                                                                                               |              | Hamburg-Mitte<br>Hamburg                  |        |   | MACHEN SIE STOPPS IN ANDEREN LÄNDERN? (TREE) |
| C Eingang zur Dominikanischen Republik                                                        |              | Hamburg-Nord<br>Hamburg                   |        |   |                                              |
| · · · · · · · · · · · · · · · · · · ·                                                         |              | Wentorf bei Hamburg<br>Schleswig-Holstein |        |   |                                              |
| O Abfahrt aus der Dominikanischen Republik                                                    |              | Hamburg/Stove<br>Lower Saxony             |        |   |                                              |
|                                                                                               |              |                                           |        |   |                                              |
|                                                                                               |              |                                           |        |   | WEITER                                       |

- c) Beantworten Sie die Fragen wie folgt:
  - 1. Machen Sie Stopps in anderen Ländern? Wenn Sie aus Deutschland direkt nach Punta Cana oder Santo Domingo fliegen ist die Antwort "Nein"
  - 2. Geben Sie an ob Sie in die Dominikanische Republik ein- oder ausreisen und bestätigen Sie Ihre Eingaben mit "Weiter".

| ALLGEMEINE INFORMATIONEN<br>Mt einem roten Stem gekennzeichnete Felder sind erforderlich (*) |                       |                                       |
|----------------------------------------------------------------------------------------------|-----------------------|---------------------------------------|
| STÄNDIGER WOHNSITZ *                                                                         | LAND DES WOHNSITZES * | STADT *                               |
| Hamburg                                                                                      | Germany (ALM) (ALM)   | - Hamburg                             |
| STAAT<br>Hamburg                                                                             | POSTLEITZAHL<br>20097 |                                       |
| Eingang zur Dominikanischen Republik     Abfahrt aus der Dominikanischen Republik            |                       | MACHEN SIE STOPPS IN ANDEREN LANDERN? |
|                                                                                              |                       | WEITER                                |

#### 4. Migrationsinformationen

a) Füllen Sie alle unten aufgeführten Felder fehlerfrei aus. Unter Ausweisnummer geben Sie bitte Ihre Reisepassnummer an und unter "Bestätigen Sie den Reisepass" geben Sie wiederholt Ihre Passnummer ein.

|                                                                  | 2 маритонениовылонен                 |                                                                                               |
|------------------------------------------------------------------|--------------------------------------|-----------------------------------------------------------------------------------------------|
| MIGRATIONSING<br>MIGRACIÓN MI enem roten Stern gekennzeichnete F | DRMATIONEN @                         |                                                                                               |
|                                                                  | Kingt paragon                        |                                                                                               |
| NAMEN *                                                          | NACHNAMEN *                          | GEBURTSDATUM*                                                                                 |
| GESCHLECHT*                                                      | GEBURTSORT -<br>Gemany (ALM) (ALM) - | UNTERSCHEIDET SICH DIE STAATSANGEHÖRIGKEIT IN IHREM REISEPASS VON IHREM<br>GEBURTSORT? (1220) |
| AUSWEISNUMMER *                                                  | BESTATIOEN SIE DEN REISEPASS -       | FAMLENSTAND ·                                                                                 |
| BERUF *                                                          | EMML                                 | TELEFONNUMMER                                                                                 |

- b) **Hinweis**: Hier liegt ein Übersetzungsfehler vor. Im Spanischen heißt es "SIND SIE EIN AUSLÄNDER MIT WOHNSITZ IN DER DOMINIKANISCHEN REPUBLIK?" Beantworten Sie die Frage daher mit "Nein"
- c) Markieren Sie anschließend "Einschiffung (Schiff/Fähre)" und wählen Sie unter "Häfen", "Muelle La Romana" aus
- d) Füllen Sie alle unten aufgeführten Felder fehlerfrei aus. Mit "Abfahrtshafen" und "Ausschiffungshafen" sind Flughäfen gemeint Bestätigen Sie mit "Weiter"

| ABFAHRTSHAFEN* FLUGNUMMER* FLUGNUMMER* FLUGNUMMER* FLUGNUMMER* FLUGNUMMER* FLUGNUMMER* FLUGDUMER* FLUGDUMER* F | SIND SIE EIN AUSLÄNDER IN DER DOMINIKANISCHEN REPUBLIK?           | O WOHNEN SIE IN EINER PRIVATEN MIETUNTERKUNFT (Z.B. AirBnB)?<br>O OBERNACHTEN SIE IN EINEM HOTEL?<br>O FAMILIERREUNDE<br>D EIGENES HAUS<br>IN EUNSCHIFFUNG (SCHIFF/TAHRE) | HAFEN*<br>MUELLE LA ROMANA *  |
|----------------------------------------------------------------------------------------------------|-------------------------------------------------------------------|----------------------------------------------------------------------------------------------------|-------------------------------|
| AUSSCHIFFUNGSHAFEN*     NAME DER FLügdesellsChafT*     FLügdestätigungs Nummer / PNR       PUJ-AEROPUERTo INTERNACIONAL DE PUNTA CANA     DE - Condor Flügdeselt     -       ANLASS *     LÄNGE DES AUFENTHALTS (TAGE)     -       Friedet     1     -                                                                                                    | ABFAHRTSHAFEN * FRA-Frankut am Main International Arport          | FLUGNJMMER *                                                                                                    | FLUGDATUM                     |
| ANLASS · LÄNGE DES AUFENTHALTS (TAGE) Freibeit • 1                                                                                                    | AUSSCHIFFUNGSHAFEN * PUJ - AEROPUERTO INTERNACIONAL DE PUNTA CANA | NAME DER FLUGGESELLSCHAFT * DE - Condor Plugdenst -                                                                                                    | FLUGBESTÄTIGUNGS NUMMER / PNR |
|                                                                                                    | ANLASS '<br>Frezet -                                              | LÄNGE DES AUFENTHALTS (TAGE)<br>1                                                                                                    |                               |

## 5. Zollinformationen

Beantworten Sie die Fragen und bestätigen Sie mit "Weiter"

|                                                                                              | ZOLLINFORMATIONEN @                                                                                                    |                                                                                                    |                                                                                                    |
|----------------------------------------------------------------------------------------------|----------------------------------------------------------------------------------------------------|----------------------------------------------------------------------------------------------------|----------------------------------------------------------------------------------------------------|
|                                                                                              |                                                                                                    |                                                                                                    |                                                                                                    |
| FÜHREN SIE, BRINGEN SIE ODER TRAGEN<br>WÄHRUNGSARTEN) ÜBERSTEIGEN? (1980)                    | I SIE UND/ ODER IHRE FAMILIENMITGLIEDER IN IHREM GEPÄCK WÄHRUNGSWERT                                                                                             | TE ODER ANDERE ZAHLUNGSMITTEL MIT/BEI SICH, DIE EINEN BETRAG VON USD \$10,000.000                                                                                           | 0 ODER DEN ENTSPRECHENDEN GEGENWERT IN EINER ANDEREN WÄHRUNDSART (IN ANDEREN                                                                                                |
| HABEN SIE LEBENDE TIERE, PFLANZEN OD                                                         | ER NAHRUNGSMITTEL BEI SICH ODER IN IHREM GEPÄCK?                                                                                                    |                                                                                                    |                                                                                                    |
| HABEN SIE WAREN, DIE STEUERZAHLUNGE                                                          | IN UNTERLIEGEN, BEI SICH ODER IN IHREM GEPÄCK? (NEN)                                                                                                    |                                                                                                    |                                                                                                    |
| HINWEIS: DER PASSAGIER KANN WAREN ODER O                                                     | BJEKTE ALS GESCHENKE BIS ZU EINEM WERT VON USDS 500.00 (FÜNFHUNDERT DOLLAR) M                                                                                    | WITBRINGEN. VON DIESER LOCKERUNG KANN NUR ALLE DREI (3) MONATE GEBRAUCH UND ANWENDUN                                                                                        | IG GEMACHT WERDEN.                                                                                                    |
| HINWEIS: DIE VORLAGE DIESER ERKLÄRUNG IST<br>STRAFEN FÜHREN, DARUNTER BESCHLAGNAHM<br>WERDEN | FÜR ALLE PASSAGIERE, DIE AUS DER OR AUSREISEN ODER IN DIE DR EINREISEN VERPFLIC<br>UNG VON SICHERHEITEN, VON VIAREN UND FREiheitsentzug gemäss artikel 200 des g | .HTEND. FÜR MINDERLÄHRIGE MUSS DAS FORMULAR VON DEM ERZIEHRUNGSBERECHTIGTEN VERVO<br>BESETZES 3409, DER ZOLLREGELUNGEN UND DES ARTIKEL 4 DES GESETZES NO. 155-17 GEGEN VERM | LLSTÄNDIGT UND UNTERSCHRIEBEN VERDEN. DIE ERNLÄRUNG FEHLERNAFTER INFORMATIONEN KANN ZU<br>ÖGENSWÄSCHE. DIESE ERNLÄRUNG MUSS VOM PASSAGIER WIE GEKENNZEICHNET UNTERSCHRIEBEN |
|                                                                                              |                                                                                                    | EINEN SCHRITT ZURÜCK                                                                                                    | WEITER                                                                                                    |

## 6. Abfragen zum Abschluss

a) Beantworten Sie die Frage mit "Nein"

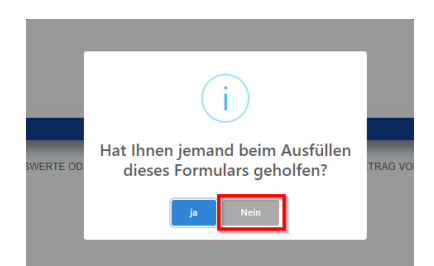

b) Stimmen Sie den Bedingungen mit "OK" zu.

|      | i                                                                                                    |  |
|------|----------------------------------------------------------------------------------------------------|--|
|      | Stimmen Sie den Bedingungen zu                                                                                                    |  |
|      | Ich erkläre gegenüber den zuständigen Behörden, dass die<br>angegebenen Daten wahr sind und ich füge mich den vom<br>Gesetz bestimmten Santonen bei Angabe jeglicher falscher<br>Informationen. |  |
| OD   |                                                                                                    |  |
|      | REPUBLICA DOMINICANA                                                                                                    |  |
|      | MIGRACION                                                                                                    |  |
| BRII | angegebenen Informationen wahr sind und ich füge mich den<br>vom Gesetz bestimmten Strafen bei Angabe jeglicher falscher<br>Informationen.                                                      |  |
| TENI |                                                                                                    |  |
| SET2 | OK Cancel                                                                                                    |  |

c) Sie können ggf. anschließend bereits das "Ausreiseticket" ausfüllen.

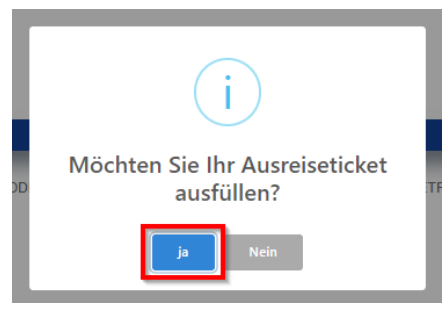

#### 7. E-Ticket

Anschließend erhalten Sie Ihr "Boarding und Landing Ticket" mit einen QR-Code. Dieses Ticket können Sie im letzten Schritt herunterladen oder sich per E-Mail zusenden.

| BOARDING UND LANDI<br>DOMINIKANISCH | NG TICKET AUS DER<br>IEN REPUBLIK         |
|-------------------------------------|-------------------------------------------|
| ANMELDUNGSCODE:                     | 国教院前国                                     |
| NAMEN:                              |                                           |
| AUSWEISNUMMER:                      |                                           |
| STAATSANGEHÖRIGKEIT: ALM            |                                           |
| AUSGABEDATUM:                       |                                           |
| MIGRATION: ENTRADA                  | EXKLUSIVE NUTZUNG QR ZUR ZOLLVALIDIERUNG. |
| FLUGDATUM:                          | FLUGNUMMER NAME DER FLUGGESELLSCHAFT      |
| FLOGDATOM:                          | DE2228 Condor Flugdienst                  |